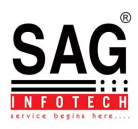

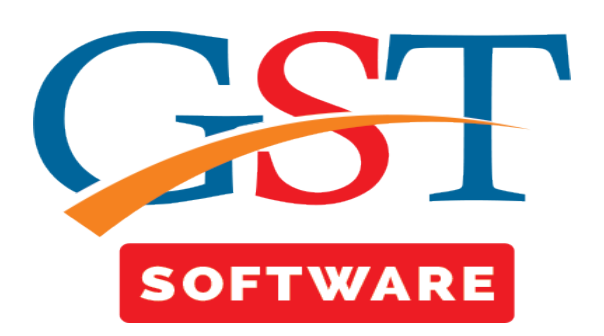

## **Server Configuration**

- If SQLServer is installed in Default instance then we have to use only Computer Name.
- If it is not in default mode then we have to use Slash(\) Service name.

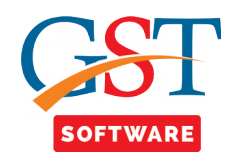

| ;Tester.vshc ▼ 💽 Su:                                                                                                    | spend + Thread:                              | <u>स्त</u> ्र ज्ञू             | Stack Frame    | :                                                          |
|----------------------------------------------------------------------------------------------------|----------------------------------------------|--------------------------------|----------------|------------------------------------------------------------|
| Server Machine Config                                                                                                    | guration                                     |                                |                | [                                                          |
| erver Configuration                                                                                                    | SQL Server Services                          | [ Configuration ]              |                |                                                            |
| S                                                                                                    | erver Machine :                              |                                |                |                                                            |
|                                                                                                    | Server Name :                                | 5129\Saggst                    |                |                                                            |
|                                                                                                    | Database ( Log ) :                           | SAGGSTLog                      |                |                                                            |
|                                                                                                    | Port Number :                                | 1433<br>Machine Mode :         | Always<br>Same |                                                            |
| If it is LAN then enter the<br>default Login details user<br>name is sa and password is<br>sa#1234#                                         | Login Details :<br>User Name :<br>Password : |                                |                |                                                            |
| Server App Dir : E:                                                                                                    | \Projects\Current Proje                      | Ping Server Test Conn.         |                | Is used for checking the computer Connectivity             |
|                                                                                                    | Save C                                       | Config Exit                    |                |                                                            |
| <b>f LAN</b> then select the path from<br>server where SAGGST is installed<br><b>If Local Machine</b> then select the<br>local machine Path |                                              | Click On Save<br>Config Button |                | Is used for checking<br>the Server Machine<br>Connectivity |

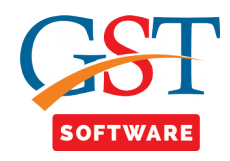

## **SQL Server**

| ſ | s/ | 4 Server | Machine Config | Brushes 🛛 🚖 🎽            | <u> </u>            |                                                 |                                                                                               | Size Color                                                                             |                                                                        |
|---|----|----------|----------------|--------------------------|---------------------|-------------------------------------------------|-----------------------------------------------------------------------------------------------|----------------------------------------------------------------------------------------|------------------------------------------------------------------------|
|   |    | Server   | Configuration  | SQL Server Serv          | vices [ Configura   | ation ]                                         | 1                                                                                             |                                                                                        |                                                                        |
| ē | _  |          | Instance Id    | Instance Name            | Service Name        |                                                 | Version                                                                                       | Edition                                                                                | Status                                                                 |
| 9 |    | •        | SAGINFOTECH    | SAGGST                   | MSSQL\$SAGGS        | т                                               | 10.52.4000.0                                                                                  | Express Edit                                                                           | Running                                                                |
|   |    |          | SAG            | SAGINFO                  | MSSQL\$SAGIN        | FO                                              | 10.52.4000.0                                                                                  | Express Edit                                                                           | Running                                                                |
|   |    |          |                |                          |                     | If SQ<br>then<br>you v<br>chec<br>then<br>confi | L Services are<br>these Item a<br>want to config<br>k its status if<br>select the Ite<br>gure | e installed in t<br>re shown in t<br>gure first of a<br>it is in RUNNI<br>em Which you | he system<br>he list and if<br>Il you have to<br>NG status<br>I wan to |
|   |    | LAN      | Setting        | TCP / IP                 | Refresh             |                                                 | Start                                                                                         | Stop                                                                                   | Restart                                                                |
|   |    |          |                | S                        | ave Config          | E                                               | xit                                                                                           |                                                                                        |                                                                        |
|   |    |          |                | Click O<br>Setti<br>Butt | n LAN<br>ngs<br>con |                                                 |                                                                                               |                                                                                        |                                                                        |

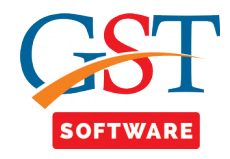

• If you want to configure the LAN settings than first of all Click on LAN settings button then a Pop up box is Shown.

| ogin Settings |                                         |                     |                                   |                  |
|---------------|-----------------------------------------|---------------------|-----------------------------------|------------------|
| -Login Ma     | de :                                    |                     |                                   |                  |
|               | Authentication Mode :<br>Windows        |                     | For Access<br>Select              | sing L/<br>: the |
|               | Mixed (Windows and SQL Server)          |                     | Authenticat<br>Mixed N            | ion N<br>Node    |
|               | Jser Name :                             |                     |                                   |                  |
|               | Password :                              |                     |                                   |                  |
| Always Select | Login Status :<br>© Enabled  © Disabled | Enter<br>User<br>Pa | the Default<br>Name And<br>asword |                  |
| the Enable    |                                         |                     |                                   |                  |
|               | Update                                  | С                   | ancel                             |                  |
|               |                                         |                     |                                   |                  |
|               |                                         | Cl<br>bu            | ick On Updat<br>tton to upda      | e<br>te          |

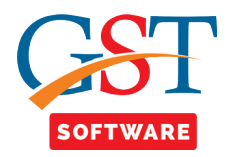

- Then a Pop Up box is shown which will ask for the service restart then click on Yes button if you want to restart the service.
- After that click on TCP/IP Button then a Pop up box is shown where user has to set the IP Addressess.

٠

|                     |                      | 10.2                |                      |   |
|---------------------|----------------------|---------------------|----------------------|---|
| Active :            | No                   | Active :            | No 👻                 |   |
| Enabled :           | Yes                  | Enabled :           | Yes                  |   |
| IP Address :        | fe80::f1d8:97a3.2fc3 | IP Address :        | 192.168.0.129        |   |
| TCP Dynamic Ports : | 0                    | TCP Dynamic Ports   |                      |   |
| TCP Port :          | 1433                 | In IP1, IP2         | 2, IP3, IP4, IP5,    |   |
| 102                 |                      | mode is             | s always yes.        |   |
| Active :            | Yes 👻                | Active :            | Yes 👻                | = |
| Enabled :           | Yes 👻                | Enabled :           | Yes 👻                |   |
| IP Address :        | 192.168.1.254        | IP Address :        | ::1                  |   |
| TCP Dynamic Ports : | 0                    | TCP Dynamic Ports : | 0                    |   |
| TCP Port :          |                      | TCP Port :          |                      |   |
| IP5                 |                      |                     |                      |   |
| Active :            | Yes 🔻                | Active :            | Yes 🔻                |   |
| Enabled :           | Yes 👻                | Enabled :           | Yes 👻                |   |
| IP Address :        | 127.0.0.1            | IP Address :        | fe80::5efe:192.168.0 |   |
| TCP Dynamic Ports : | 0                    | TCP Dynamic Ports : | 0                    |   |
| TCP Port :          |                      | TCP Port :          |                      | - |

Click On Enable Button it will convert Every active and enable mode into yes

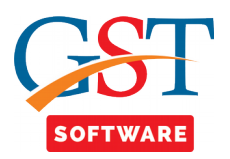

| erver | Configuration | SQL Server Serv | vices [ Configuration ] |              |              |         |
|-------|---------------|-----------------|-------------------------|--------------|--------------|---------|
|       | Instance Id   | Instance Name   | Service Name            | Version      | Edition      | Status  |
| •     | SAGINFOTECH   | SAGGST          | MSSQL\$SAGGST           | 10.52.4000.0 | Express Edit | Running |
|       | SAG           | SAGINFO         | MSSQL\$SAGINFO          | 10.52.4000.0 | Express Edit | Running |
|       |               |                 |                         |              |              |         |

• After that click on Save button to save changes.